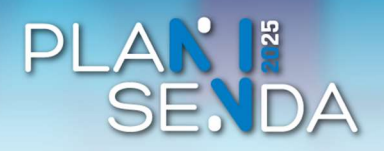

## Cómo enviar documentación exceso de cabida en LexNET con ACCEDA-Justicia

Profesionales

Para poder enviar documentación mediante ACCEDA-Justicia, previamente, **debe existir un exceso de cabida en LexNET**, que deberá justificar con el Acuse exceso de cabida que descargó desde LexNET al realizar el envío del escrito.

 Entre en ACCEDA-Justicia desde el enlace: <u>https://acceda.justicia.es</u> y seleccione la opción "Solicitudes". Una vez desplegado el menú, haga clic en "Documentación exceso de cabida LexNET".

| Partoneno) Accessionate                                                                                                    | ortal de Servicios Digitales                                                                                        | 5//2002, 12.38.05 Utersends • 4 Access                                                         |
|----------------------------------------------------------------------------------------------------|----------------------------------------------------------------------------------------------------|------------------------------------------------------------------------------------------------|
| NIGO SOUCITUDES MIS SOUCITUDES                                                                                                    | MIS NOTIFICACIONES AVUDA                                                                                            |                                                                                                |
| Planes do intuezo<br>Plasales Europeos Delegados                                                                                                    | Copia de experimentes junicales<br>Teletrativas                                                                     | 1                                                                                              |
| Abogacia Españcia                                                                                                    | Documentación excepso de cabita se<br>Leatant 7<br>Reminión de closomenteción por excesso de<br>cabita de Leafal. I | Mis solicitudes<br>Acceda aquí a va area de usuario. Descargar                                 |
|                                                                                                    | Apropa a las pressosas con Eticopacidad<br>activa pera manar a scundación de<br>prostimentos talente tar.           | ioicludes                                                                                      |
| and the second second s | Nakimir de repet de equetante potoa estadora.<br>Equeirose autore                                                   | Kecesitas ayuda? Crastite restra recorris de pregutara Recuertes, envie una recoencia a nuesto |

 Haga clic en el título "Exceso de cabida en LexNET".

| Utilidades                                                                                            |
|----------------------------------------------------------------------------------------------------|
| Validación da documentos electrónicos                                                                 |
| 2                                                                                                    |
|                                                                                                    |
| ¿Necesitas ayuda?                                                                                     |
| Consulte nuestra sección de preguntas<br>trecuentes, envíe una incidencia a nuest<br>servicio tecnico |
|                                                                                                    |
|                                                                                                    |
|                                                                                                    |

3. Será necesario que se identifique. Para ello, haga clic en el botón "Acceso con cl@ve".

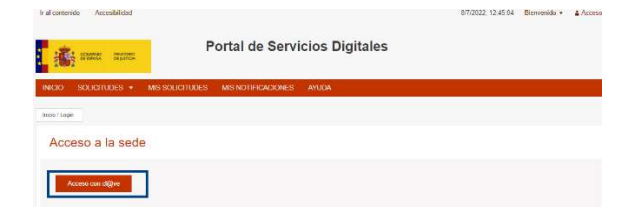

 Se abrirá una nueva ventana con las distintas opciones disponibles, seleccione la que pone "DNIe/Certificado electrónico".

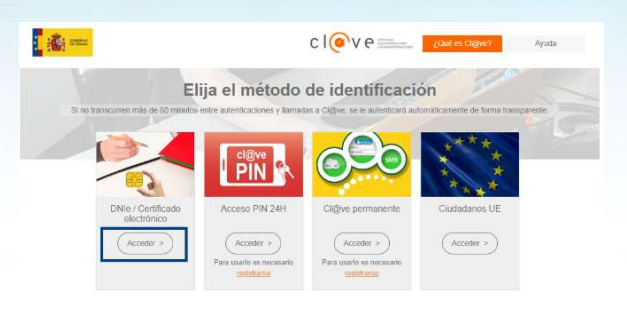

 Rellene los siguientes datos: Provincia, Partido Judicial, Orden y Órgano. Pulse "Enviar".

| INCIO SOLICITUDES • MIS<br>Inicio Decomentación ocorreo de cabida en Lasfi<br>Exceso de cabida en | ET / Ensein die califica are LainhET<br>n LexNET   | FICACIONES A | YUDA |  |  |  |
|---------------------------------------------------------------------------------------------------|----------------------------------------------------|--------------|------|--|--|--|
| Exceso de cabida er                                                                               | LexNET                                             |              |      |  |  |  |
|                                                                                                   |                                                    |              |      |  |  |  |
| Seleccione Comunidad Autónoma y                                                                   | Provincia                                          |              |      |  |  |  |
| Provincia* Salam                                                                                  | anca                                               | ~            |      |  |  |  |
| Partido Judida" 84jar                                                                             |                                                    | ~            |      |  |  |  |
| Orden* ONI                                                                                        | ~                                                  |              |      |  |  |  |
| Organo" OF RE                                                                                     | OF REGISTRO Y REPARTO 1º INSTANCIA E INSTRUCCION 🐱 |              | N ¥  |  |  |  |
| Testor I                                                                                          |                                                    |              |      |  |  |  |

 Se abrirá el Formulario de Envío de Documentación de los profesionales a los Juzgados. Rellene los campos, los señalados con un asterisco son obligatorios.

En la primera parte del formulario, cumplimente los campos relativos al solicitante.

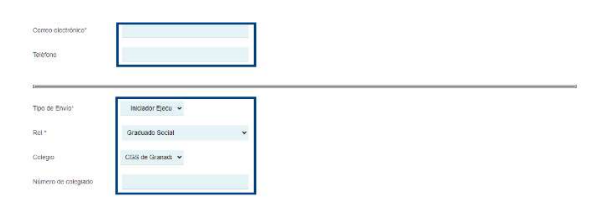

7. Rellene después los datos del procedimiento. Debajo del campo "Id LexNET" haga clic en "Elegir archivo" para subir el PDF que justifica el exceso de cabida que obtuvo en LexNET. Según corresponda, debe indicar si se trata de un envío urgente y/o debe enviarse al Juzgado de Guardia.

| IDLEXNET *                           |                                                                                                    |
|--------------------------------------|----------------------------------------------------------------------------------------------------|
| Justificante del Exceso de           | Catica 1                                                                                                    |
| There we we we we                    | mante permanen, oz. 46. mi ile. 12. jeg. pg. pr. en. ing. egi. pa. edi. ett. ett. ett. ett. ett. ett. ing. iden, ing. ett. egi. ett. ett. ett. ett. ett. |
| Elegir archivo No se h               | a seleccionado ringún archito                                                                                                    |
|                                      |                                                                                                    |
|                                      |                                                                                                    |
| Envío Urgente *                      | 0.8                                                                                                    |
|                                      | * No                                                                                                    |
|                                      |                                                                                                    |
| Finvoie a Juliegado de<br>Guiantia * | 0.84                                                                                                    |
|                                      | No                                                                                                    |
|                                      |                                                                                                    |
|                                      |                                                                                                    |
|                                      |                                                                                                    |
|                                      |                                                                                                    |

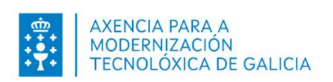

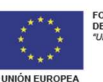

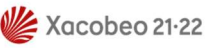

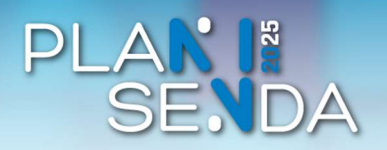

## Cómo enviar documentación exceso de cabida en LexNET con ACCEDA-Justicia

## Profesionales

Seleccione la documentación que desea incluir.
Pulse "Seleccionar archivo". Una vez cargada, si

desea eliminala, pulse <sup>[eliminar]</sup>. Cuando esté cargada toda la documentación, **pulse "Enviar".** 

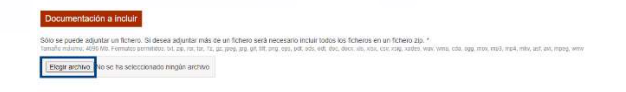

 Se abrirá una ventana emergente de confirmación del envío de datos. En la parte superior de la ventana se mostrará la información del solicitante y, en la parte inferior, tiene que seleccionar el método de firma y dar su consentimiento.

Después, pulse sobre el botón "Firmar".

| se poede adjuntar o       | Contentations del cavito del addes                                   |                                                                                                    |
|---------------------------|----------------------------------------------------------------------|----------------------------------------------------------------------------------------------------|
| 10.11201011. 40141-040.01 |                                                                      | whith one                                                                                                    |
| Pichora subkio imaj       | Datos                                                                |                                                                                                    |
|                           | Ver dates de la solicitud en PDF 💕                                   |                                                                                                    |
|                           | Ver dates a firmer *                                                 |                                                                                                    |
|                           |                                                                      |                                                                                                    |
|                           | Fima                                                                 | <br>Landa .                                                                                                    |
|                           | Seleccione un método de firma:                                       | <br>and the second second se |
|                           | ema con certificado                                                  |                                                                                                    |
|                           | Pormile fromar resolution (IN)                                       |                                                                                                    |
|                           | electronico o un certificade digital<br>unatelada en el decontinen a |                                                                                                    |
| Portal                    | unsatega.                                                            | <br>ENLACES                                                                                                    |
| Sanuci                    | Allow or Allowing and                                                |                                                                                                    |
| Digital                   | Doy m consentimiento                                                 | <br>ACCERENTATIO                                                                                                    |
| Digitan                   |                                                                      |                                                                                                    |
|                           |                                                                      |                                                                                                    |

 Será dirigido a la aplicación AutoFirma. Haga clic en "Abrir AutoFirma".

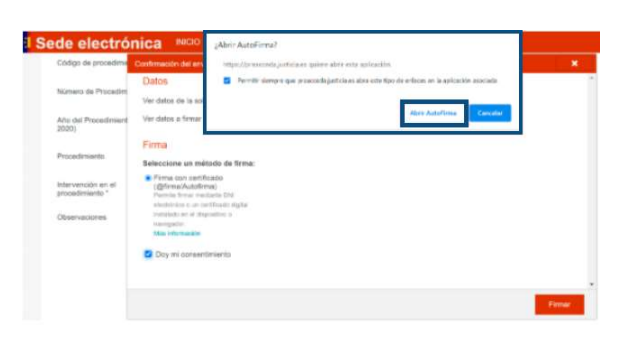

**11. Seleccione el certificado** digital con el que quiere firmar. **Pulse el botón "OK".** 

Al cabo de unos segundos, aparecerá un mensaje de confirmación de que **la solicitud fue registrada con éxito.** 

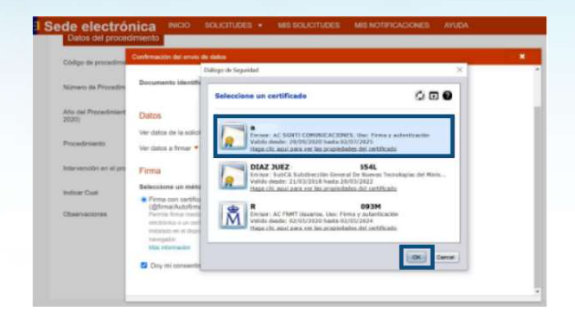

 Recuerde descargar en su equipo el Justificante de registro y la Solicitud presentada.

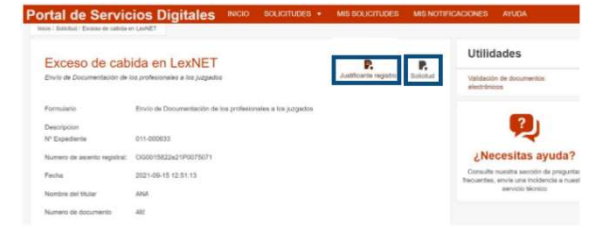

 Siempre que en la sede judicial modifiquen el estado de la solicitud, recibirá un correo electrónico remitiéndole a la sección "Mis solicitudes".

| Ir al conter | nido Accesibilidad                     | 1               |                                        | 8/7/2022, 1 |  |  |  |
|--------------|----------------------------------------|-----------------|----------------------------------------|-------------|--|--|--|
| ł            | COBERNO MINISTED<br>DE ESPANA OR JUSTI | <sup>®</sup> P  | Portal de Servicios Digitales          |             |  |  |  |
| INICIO       | SOLICITUDES                            | MIS SOLICITUDES | MIS NOTIFICACIONES                     | AYUDA       |  |  |  |
| Inicio / Mis | solicitudes                            |                 |                                        |             |  |  |  |
| Mis          | solicitudes                            |                 |                                        |             |  |  |  |
| Listado      | de expedientes orde                    | nado por fécha  |                                        |             |  |  |  |
| Fill         | rar 🔻                                  |                 |                                        |             |  |  |  |
| Todo         | <b>55</b>                              | 0               | 22 de septiembre. 2021                 |             |  |  |  |
|              |                                        |                 | 011-000641<br>Exceso de cabida en LexN | ET          |  |  |  |
|              |                                        |                 | Rachazada (22-89-2021)                 |             |  |  |  |

14. Para subsanar una solicitud que ha sido rechazada por el órgano, tendrá que realizar el mismo proceso que seguía hasta ahora, utilizando LexNET.

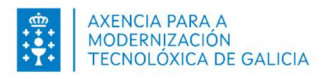

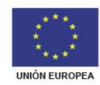

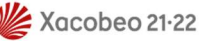